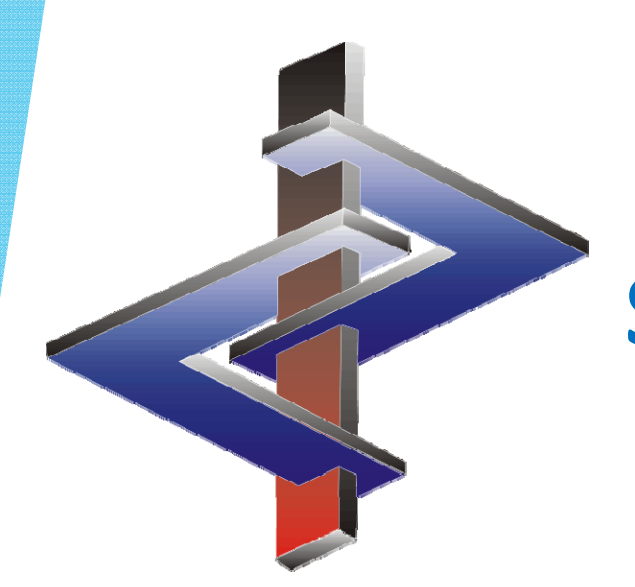

# Scénarios d'exposition

Étapes pour la création de scénarios d'exposition dans ChemGes

## Étape 1:

### Activer l'édition des scénarios d'exposition:

### Activer les zones 24 à 28 pour la sortie des scénarios d'exposition désirés (SE).

CHEMIN: Ctrl 4 Maintenance – Fiches de données de sécurité – Options génerales pour la sortie

| 🚸 Options générales pour la sortie - 🗆 🗙                                                                         |                                                                                                    |  |  |  |  |
|----------------------------------------------------------------------------------------------------|----------------------------------------------------------------------------------------------------|--|--|--|--|
| <u>Fichier</u> <u>Traiter</u> <u>A</u> ide ( <u>6</u> 0.                                                         | .0.5)                                                                                                    |  |  |  |  |
| À l'appel:                                                                                                    | À la création: 1 Bloquer automatiquement 🔲 2 Proposer possibilité de conjer 🕱 3 Reprendre toujours la date de modification dans toutes les langues 🗍        |  |  |  |  |
|                                                                                                    | <sup>4</sup> Visualisation d'impression automatique, si l'untilisateur n'a que les droits de lecture 5 Créer automatiquement la version de pays manquante 🔀 |  |  |  |  |
| Sets:                                                                                                    | <sup>6</sup> Impression d'une page de garde 🕱 <sup>7</sup> Indiguer les numéros d'article supplémentaires dans la page de garde 🔽                           |  |  |  |  |
| Classification:                                                                                                  | Codage: Phrases H: <sup>8</sup> 🐼 🕱 <sup>9</sup> 💿 🔽 Phrases P: <sup>10</sup> 🐼 🕱 <sup>11</sup> 💿 🔽 <sup>12</sup> 🐼 Mentions complémentaires GHS (EUH) 🕱    |  |  |  |  |
|                                                                                                    | Édition supplémentaire de l'étiquetage dans le chapitre 15 13 🗰 🕱 14 🐵 🕱                                                                                    |  |  |  |  |
|                                                                                                    | 15 Toujours éditer les phrases H de la même classe sur plusieurs lignes 🗍 (ex. H335-H336)                                                                   |  |  |  |  |
| Code déchet:                                                                                                    | 16 Sortir les désignations de groupe 🕱 17 📰 Sortir les propriétés relatives aux dangers des déchets 🕱                                                       |  |  |  |  |
| Transport 🕜                                                                                                    | 18 DOT/TDG Pour: A Canada/Ang Canada/FR U.S.A. 19 ADR Tous                                                                                                  |  |  |  |  |
|                                                                                                    | <sup>20</sup> IMDG Tous <sup>21</sup> IATA Tous                                                                                                    |  |  |  |  |
| TA-Air:                                                                                                    | 22 Édition de la part d'eau 🕱 23 Utiliser les limites au lieu des pourcentages exacts 🕱                                                                     |  |  |  |  |
| Scénarios d'exposition:                                                                                          | Matières premières: 24 💽 🗶 25 🕘 🕱 Préparations: 26 💽 🕱 27 🕘 🕱 28 Commencer une nouvelle page pour le scénario d'exposition 🕱                                |  |  |  |  |
| Autres options de sortie:                                                                                        | Autres options de sortie: 29 Sortie des abréviations et acronymes dans la rubrique 16 de la FDS GHS 🕱                                                       |  |  |  |  |
|                                                                                                    | <sup>30</sup> Code du pays sur la FDS 🕱 (seulement possible avec des lignes autour de la FDS)                                                               |  |  |  |  |
|                                                                                                    | <sup>31</sup> Reprise du point d'eclair des préparations Exact (2)                                                                                          |  |  |  |  |
|                                                                                                    | <sup>32</sup> Ne sortir les indications des classes de dangers physiques dans rubrique 9.2 que si un danger existe 🛛                                        |  |  |  |  |
|                                                                                                    | <sup>33</sup> Utiliser terme "Date de sortie" au lieu de "Date d'impression" 🕱 <sup>34</sup> Seulement à partir de la 7ème Rév. du GHS 🕱                    |  |  |  |  |
|                                                                                                    |                                                                                                    |  |  |  |  |
| [-], Esc] 📴 Arrêt                                                                                                |                                                                                                    |  |  |  |  |
|                                                                                                    |                                                                                                    |  |  |  |  |
| Remarque:<br>Vous trouvez des informations supplémentaires dans le document correspondant scénarios d'exposition |                                                                                                    |  |  |  |  |
| vous trouvez des informations supplementalles dans le document correspondant scenarios d'exposition.             |                                                                                                    |  |  |  |  |

# Étape 2:

Indication de la disponibilité d'une évaluation de la sécurité chimique (Chemical Safety Assessment, CSA) pour toutes les substances:

#### Matières premières:

Point 8 il existe une évaluation de la sécurité chimique dans la grille chiffres d'identification spécifiques aux pays (Gestion des substances)

#### **Mélanges:**

Point 12 il existe une évaluation de la sécurité chimique dans la grille *classifications spécifiques aux pays* (*Gestion des préparations*)

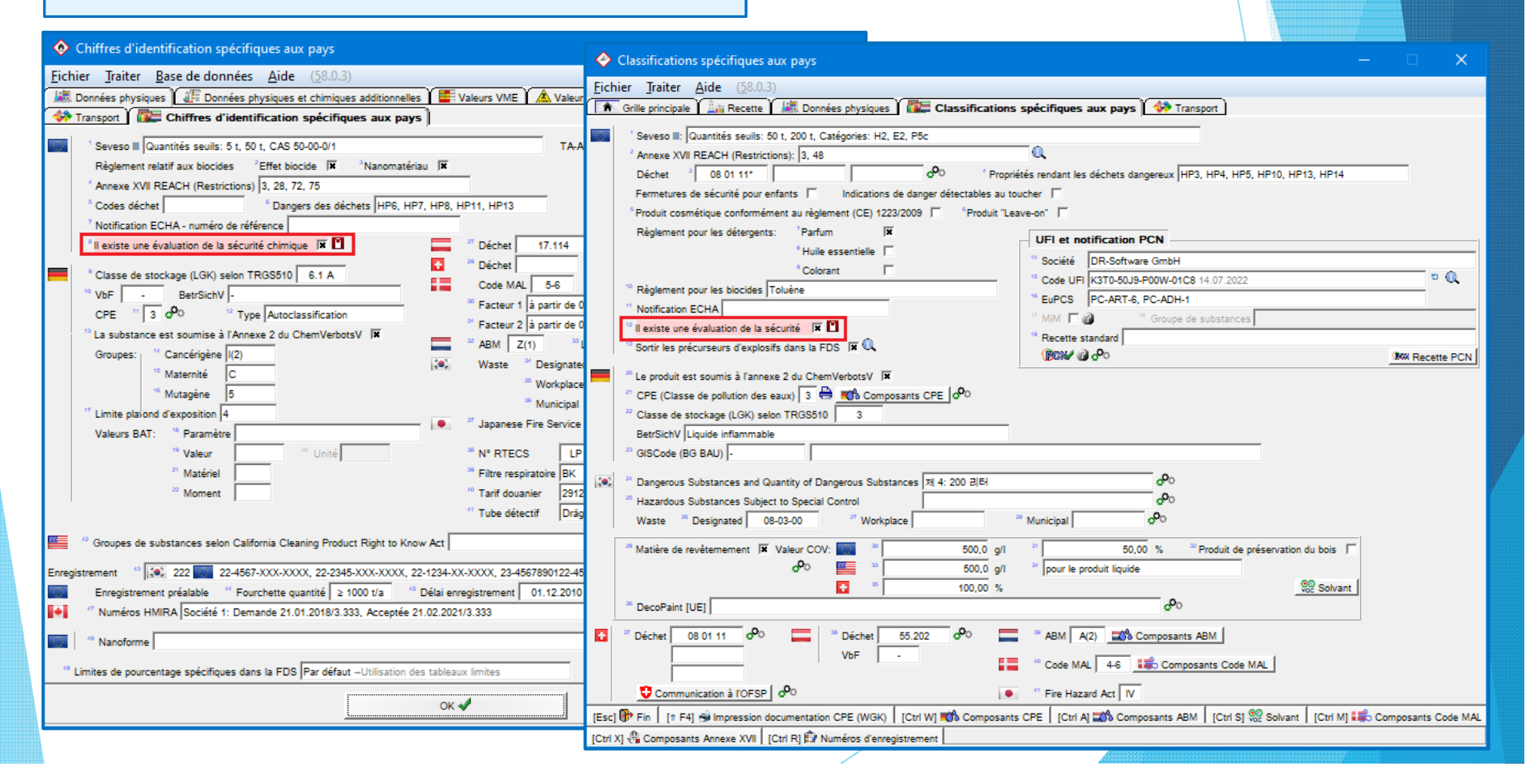

# Étape 3:

### Créer le premier scénario d'exposition (SE) dans la grille de la FDS:

Cliquer sur la rubrique X.

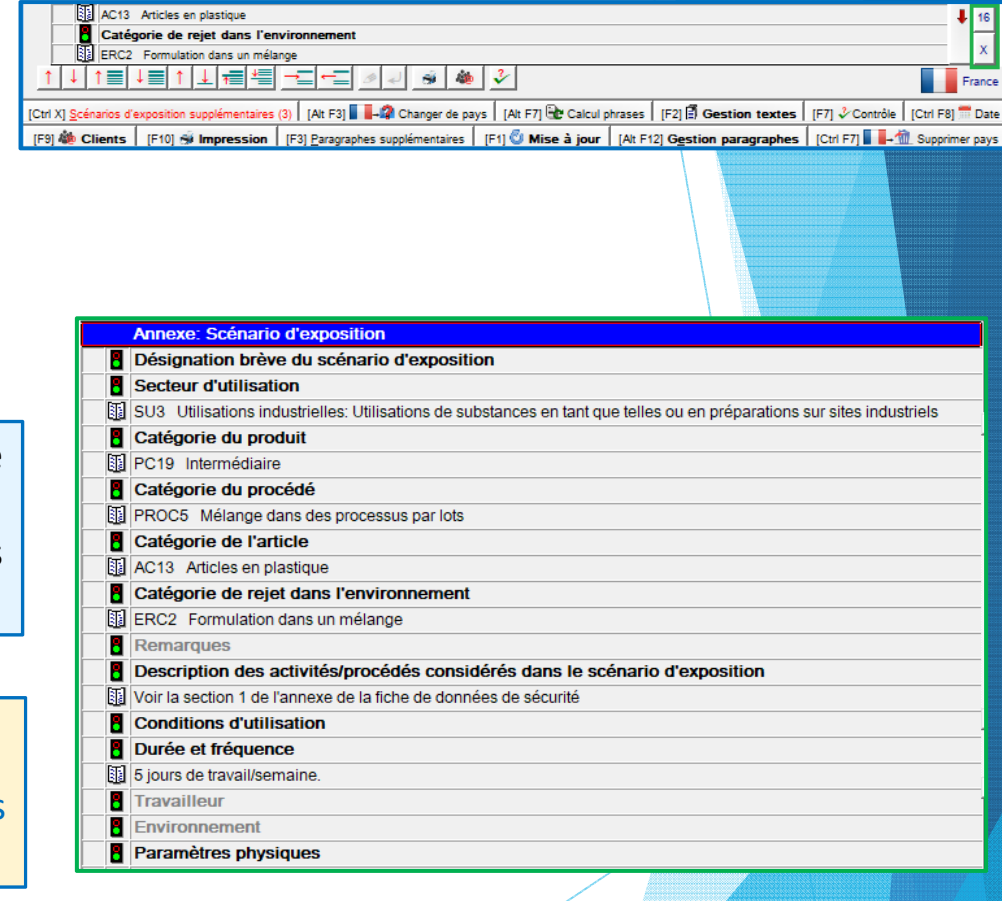

ChemGes remplit automatiquement les zones de la base de données.

<u>S'il s'agit de votre seul SE</u>, remplir les informations supplémentaires

#### **Remarque:**

Si vous désirez créer d'autres scénarios d'exposition, veuillez effectuer le étapes suivantes.

# Étape 4:

# Introduction pour la création de scénarios d'exposition supplémentaires:

- Les scénarios d'exposition supplémentaires (SE) sont créés à l'aide de modèles (Templates).
- Les modèles (Templates) sont créés pour des substances d'exemple.
- Les substances d'exemple sont des substances fictives ("Imitations") et <u>ne doivent être en</u> <u>aucun</u> cas des copies des substances originales.
- Les substances d'exemple ont été créées pour un emploi spécifique fictif et donc pour une exposition également fictive et possèdent des propriétés similaires à la substance, pour laquelle le scénario d'exposition est appliqué.
- Ces propriétés similaires doivent être saisies de manière générale pour qu'elles soient aussi applicables (pour <u>cet emploi</u> et <u>cette exposition</u>) pour d'autres substances.
- Les modèles (Templates) peuvent être utilisés plusieurs fois pour de nombreuses substances différentes.

#### **Exemple**

- La société XY vend des peintures.
  - Peintures extérieures ou intérieures
  - Utilisation pour le bois ou pour matières plastiques
- La société XY crée 4 substances d'exemple:
  - Peinture extérieure pour le bois
  - Peinture extérieure pour matière plastique
  - Peinture intérieure pour le bois
  - Peinture intérieure pour matière plastique
- Les scénarios d'exposition (SE) qui sont créés pour ces quatre substances servent maintenant de modèles (Templates).
- La société XY fabrique le produit A (pour peintures intérieures et extérieures)
- Les quatre scénarios d'exposition (SE) sont attribués au produit A.

Au produit A sont donc attribués le scénario d'exposition créé avec sa FDS pour cette substance et en plus les quatre autres modèles (Templates)

- Les substances d'exemple, qui sont attribuées à ces modèles, ont des propriétés similaires générales au produit A mais ne sont cependant pas des copies de ce produit.
- Ces substances d'exemple peuvent aussi être utilisées pour le produit B, si celui-ci a des propriétés similaires.

À l'aide de liaisons de ces modèles, il est possible de créer des modèles plus spécifiques à celui-ci (seulement les copies "liées" sont adaptées, mais pas les modèles d'origine).

# Étape 5:

### Création de substances modèles:

#### Nouvelles matières premières (pseudo-numéros CAS) ET/OU Nouvelles préparations

| Gestion des matières premières — — X                                                                                                    |                                                                                                    |                                                                                                    |  |  |  |
|----------------------------------------------------------------------------------------------------|----------------------------------------------------------------------------------------------------|----------------------------------------------------------------------------------------------------|--|--|--|
| Eichier Traiter Fonctions supplémentaires Base de données Aide (53.0.7)                                                                           |                                                                                                    |                                                                                                    |  |  |  |
| Nº CAS (741) <sup>1</sup> Nº diretev 2 Nº CE                                                                                                    | des préparations                                                                                                    | – 🗆 ×                                                                                                    |  |  |  |
| Peinture extérieure pour le bois                                                                                                    | iter Programmes d'impression Fonctions supplémentaires <u>A</u> ide (53.0.7)                                                           |                                                                                                    |  |  |  |
| Grille p                                                                                                    | rincipale 🗋 🏦 Recette 🖌 🕌 Données physiques 🖌 🎼 Classifications spécifiques aux pays 🖌 💖 Transport 🕽                                   |                                                                                                    |  |  |  |
| N° de reci                                                                                                    | tte 10.024 <sup>1</sup> Peinture intérieure pour le bois                                                                               | 12 Valeur du pH                                                                                                    |  |  |  |
| 8.                                                                                                    |                                                                                                    | Viscosité <sup>14</sup> à 20° mPas                                                                                                    |  |  |  |
| <sup>°</sup> N <sup>o</sup> d'articl                                                                                                    |                                                                                                    | "" à 40° mm"/s                                                                                                    |  |  |  |
| <sup>4</sup> N° d'article                                                                                                    | Pas de variantes créées                                                                                                    | <sup>16</sup> Miscibilité/Solubilité (eau)                                                                                                    |  |  |  |
| <sup>6</sup> Variante Pas de variantes créées d <sup>0</sup> <sup>4</sup> Indicateur                                                              |                                                                                                    | F3 Autres données physiques                                                                                                    |  |  |  |
| <sup>6</sup> Substance principale Aucune substance principale n'est attribuée à cette substance et elle n'est pas substance principale pour d'a 🧃 | rticles                                                                                                    | E7 are Donnees physico-chimiques definies par l'utilisateur                                                                                                    |  |  |  |
| / Indicateur 7 🛞 Cla                                                                                                    | ssification GHS                                                                                                    | Alt+6 😚 Transport Auto                                                                                                    |  |  |  |
| "Groupe d'articles Groupes substances                                                                                                    | inger                                                                                                    | ADR: 43                                                                                                    |  |  |  |
| * K Classification GHS 2.6/2 1                                                                                                    | -lam, Lig, 2 - H225 Liquide et vapeurs très inflammables.                                                                              | Code ADR: F1, GrpEmb: II, UN: 1294                                                                                                    |  |  |  |
| 🛞 Danger                                                                                                    | tention                                                                                                    | DOT: 43                                                                                                    |  |  |  |
| 🐨 🖳 🍋 3.1/2; Acute Tox. 2 - H300 Mortel en cas d'ingestion.                                                                                       | • 3.7/2: Repr. 2 - H361 Susceptible de nuire à la fertilité ou au fœtus. Voie d'exposition: Ingestion.                                 | GrpEmb: II, UN: 1294                                                                                                    |  |  |  |
| 3.1/3; Acute Tox. 3 - H301 Toxique en cas d'ingestion.                                                                                            | 12: Repr. 2 - H361d Susceptible de nuire au fœtus. Voie d'exposition: Ingestion.                                                       | IMDG: 👍 3                                                                                                    |  |  |  |
| 💷 🛄 🍋 3. 1/3; Acute Tox. 3 - H311+H331 Toxique par contact cutané ou par inhalation. 💽 3.7/                                                       | (2; Repr. 2 - H361 Susceptible de nuire à la fertilité ou au foetus. Voie d'exposition: Ingestion.                                     | GrpEmb: II, UN: 1294, EmS: F-E,S-D                                                                                                    |  |  |  |
| 🚯 Danger 📰 🖽                                                                                                    | 3.9/2; STOT RE 2 - H373 Risque présumé d'effets graves pour les poumons à la suite d'expositions répétées ou d'une exposition          |                                                                                                    |  |  |  |
| 3.4/1; Resp. Sens. 1 - H334 Peut provoquer des symptômes allergiques ou d'asthme ou des difficultés respiratoires par inhalation.                 | e. Voie d'exposition: Ingestion.                                                                                                    | GrpEmb: II, UN: 1294                                                                                                    |  |  |  |
| 🔿 At                                                                                                    | tention                                                                                                    |                                                                                                    |  |  |  |
| 3.2/2 5                                                                                                    | ikin Irrit. 2 - H315 Provoque une irritation cutanée.                                                                                  |                                                                                                    |  |  |  |
|                                                                                                    | 3.3/2A; Eye Irrit. 2A - H319 Provoque une sévère irritation des yeux.                                                                  | Ctrl N R NFPA/HMIS                                                                                                    |  |  |  |
| 3.3                                                                                                    | 2; Eye Irrit. 2 - H319 Provoque une sévère irritation des yeux.                                                                        | v la serie serie s |  |  |  |
|                                                                                                    | 4.1/3; Aquatic Acute 3 - H402 Nocif pour les organismes aquatiques.                                                                    | F2 Recette Ctrl F2 Decomposition de recette                                                                                                    |  |  |  |
| Reclassifi                                                                                                    | cation automatique à chaque appel de la substance                                                                                      | Ctrl T A Desprées tax Alta5 Am Desprées substances                                                                                                    |  |  |  |
| [CHI X]                                                                                                    | Blocage Domaines GHS 📕 🖬 🐖 Présélectionnés 错 Tous                                                                                      | Carres tox. Actor the bonnees specifiques aux pays                                                                                                    |  |  |  |
| Cette substance ne fait pas partie de la base de données de DR-Softwar Domaines GHS 📕 📰 📰 Présélectionnés 🚝 Tous Création                         | 08.03.2018 < Dernière modification 25.05.2021 Dernière classification 25.05.2021                                                       | [F8] 🕂 FDS [F6] 💭 Étiquette [F5] 💆 Fiche de poste                                                                                                    |  |  |  |
| 1 Att F 11 C Meno                                                                                                    |                                                                                                    |                                                                                                    |  |  |  |
| Letter a jour All Biocage pour mise a jour All Biocage pour mise a jour All Fei All Fei All Fei All Fei All Fei                                   | siers PDF (-) 🛛 [F10] 🛲 Classification 🗧 [Alt F3] 🖫 Variantes 🗧 [Ctrl F7] 🖫 FDT 🗧 [Ctrl C] 🗣 Copie/Échange 🗧 [F1] 🍕 Traductions des    | : désignations 🛛 [Ctrl F8] 💷 Versions des anciennes FDS 🔹 [Pos 1] 🛷 Prix                                                                                                    |  |  |  |
| Esc] 🐨 Sauvegarder et quitter   [F1] 💁 Traductions des désignations   [Alt F3] 🖫 Variantes   [Ctrl F7] 🎬 FDT   [Alt F8] 💋 Fit                     | Sauvegarder et quitter 🛛 [Alt Suppr] 🏦 Supprimer 🛛 [Page 1] 🗟 Présence dans les recettes 🔤 [17 F6] 🏧 Copier étiquette 🔤 [Ctrl F10] 🖚 🖻 | Classification avec impression [Ctrl M] 🎫 Données pour le rapport Bfr                                                                                                    |  |  |  |
| [Ctrl F8] 🕮 Versions des anciennes FDS 🛛 [Ctrl C] 🎥 Copier/Modifier/Échanger 🛛 [Alt Suppr] 🏦 Supprimer 🛛 [Page +] 🗒 Présence dans les recettes    | [Ctrl I] 🚸 Données pour ISS [Pos 1] 🎻 Prix                                                                                             |                                                                                                    |  |  |  |

#### Particularités des substances modèles:

<u>Nom:</u>

 Description de l'utilisation désirée du modèle SE

#### Propriétés:

 Sont valables pour chaque substance, qui utilise ce modèle et le SE décrit par ce modèle

#### **Remarques:**

- Les scénarios d'exposition de ces substances sont échangeables entre eux.
- Les scénarios d'exposition des substances peuvent être utilisés pour les préparations et vice-versa.
- Une utilisation "mélangée" est également possible. Utilisation selon besoin.

# Étape 6:

### Automatisation supplémentaire:

### Création de groupes SE:

 Ctrl
 4
 Maintenance – Fiches de données de sécurité – Groupes des scénarios d'exposition

| ChemGes — 🗆 X                                                                                                 |                                                                                                    |                                                               |  |  |
|----------------------------------------------------------------------------------------------------|----------------------------------------------------------------------------------------------------|---------------------------------------------------------------|--|--|
| Fichier Traiter Fonctions supplémentaires Aide                                                                |                                                                                                    |                                                               |  |  |
| 1                                                                                                    |                                                                                                    | Version 54.0.18 (03.05.2022, 18:01)                           |  |  |
|                                                                                                    | etion des produits chiminnes                                                                                   | La version 54.0.18 (3.5.2022, 18:01) est disponible 🕘         |  |  |
|                                                                                                    | Programmes de maintenance pour l —                                                                             |                                                               |  |  |
|                                                                                                    |                                                                                                    |                                                               |  |  |
|                                                                                                    | Fichier Iraiter Fonctions supplémentaires Aide (55.0.9)                                                        |                                                               |  |  |
| ICtrl 11 🕮 🐳 Impressions et consultations                                                                     | Options generales     [13] Changement de langue (Français)     Paragraphes     tion     [Ctrl]                 | 41 808 Maintenance                                            |  |  |
| territa en interneterio                                                                                       | B Textes des paragraphes                                                                                       |                                                               |  |  |
| Produit                                                                                                    | <ul> <li>Ordre des paragraphes</li> <li>Scénarios d'expo</li> </ul>                                            | osition — 🗆 🗙 🔤                                               |  |  |
|                                                                                                    | Attributions des paragraphes                                                                                   | de (54.0.18)                                                  |  |  |
| Accès au produit: Numéro CAS ou Numéro de préparation                                                         | Attributions des paragraphes generales                                                                         | (24.0.10)                                                     |  |  |
| Désignation                                                                                                   | F Valeurs toxicologiques A X 3 Utilisation pour                                                                | matières en plastic                                           |  |  |
| Numéro d'article + IE11                                                                                       | G States B X 4 Produits chimic                                                                                 | ques pour la construction                                     |  |  |
| Numéro index + IE21                                                                                           | H Uzers chimico-physiques définies par l'utilie C X 2 Scénarios pour                                           | PCN - vernis, peintures etc.                                  |  |  |
| Rumero moex + [F2]                                                                                            | Règlement sur les détergents                                                                                   |                                                               |  |  |
| 🤝 Pr — 🗆 🗙 🖽                                                                                                  | I extes generaux pour le layout de la FDS (Paragraphe     Paragraphes principaux supplémentaires spécifiques a | 🔶 Scénario d'exposition 🛛 — 🗆 🗙                               |  |  |
| [F4]                                                                                                    | ↓ Phrases                                                                                                    | <u>Fichier</u> <u>Traiter</u> <u>A</u> ide ( <u>5</u> 4.0.18) |  |  |
| B Tableaux divers                                                                                             | L Commentaires                                                                                                 | Scénario X 1 Utilisation pour le bois                         |  |  |
| C D Tableaux divers                                                                                           | M Sectivation des numéros de téléphone d'urgence                                                               |                                                               |  |  |
|                                                                                                    | Image: Second des ans les fiches de données de s                                                               | (741) Peinture extérieure pour le bois                        |  |  |
| E Autorization d'anala                                                                                        | Autres textes                                                                                                  | 10.024 Peinture intérieure pour le bois                       |  |  |
| E di Institutto et some de Cabies en l'au () te                                                               | P Textes variables dans les tableaux                                                                           |                                                               |  |  |
| Real Informantes et noms de richier on libre (a la su                                                         | désignations des numéros CE 1-9                                                                                |                                                               |  |  |
| Piches de donnees de securite on libre (place l                                                               | R 🔅 Textes pour les listes                                                                                     |                                                               |  |  |
| Fiches de transport caractères                                                                                | I extes pour les classes de pollution des eaux (NL)      Définitions des touches                               |                                                               |  |  |
| Fiches de poste p saisi                                                                                       | U 12 Unités                                                                                                    |                                                               |  |  |
| Com Foi Etiquettes                                                                                            | V 🔅 Désignations des nanoformes                                                                                |                                                               |  |  |
|                                                                                                    | W SA DecoPaint                                                                                                 |                                                               |  |  |
|                                                                                                    | Paramètres spécifiques aux pays                                                                                |                                                               |  |  |
|                                                                                                    | Groupes des scenarios d'exposition                                                                             |                                                               |  |  |
| C)chemwininefiat                                                                                              |                                                                                                    |                                                               |  |  |
| Limportmante pdf DR n'est pas installée. Veuillez cliquer sur cette zone pour ablenir plus d'informations.    |                                                                                                    |                                                               |  |  |
|                                                                                                    |                                                                                                    |                                                               |  |  |
| DK 🖋 🕪 Arrêt [Ctrl B] Activation de la 15. ATP (pour l'Europe) - Transfert automatique à partir de 01.03.2022 |                                                                                                    |                                                               |  |  |
| Ctrl E] Activation de la 17. ATP (pour l'Europe) - Transfert automatique à partir de 17.12.2022               |                                                                                                    |                                                               |  |  |
|                                                                                                    |                                                                                                    |                                                               |  |  |
|                                                                                                    |                                                                                                    | [Esc] (P Arrêt [Alt Suppr] 1. Supprimer                       |  |  |
|                                                                                                    |                                                                                                    |                                                               |  |  |

## Étape 7: <u>Attribution de scénarios d'exposition à votre substance d'origine</u>:

- Accédez à la grille de la FDS.
- Cliquez dans la barre de menu inférieure sur l'option Ctrl X Scénarios d'exposition supplémentaires.
   [Ctrl X] Scénarios d'exposition supplémentaires
- S'il existe déjà des attributions aux scénarios d'exposition (SE), le bouton est affiché en police rouge
   ICtrl X] Scénarios d'exposition supplémentaires [2]
- Saisissez les modèles qui doivent être liés.

| Fichier       Traiter       Aide       (53.0.7)         Numéro d'article       Désignation       Scén. exp.         A X 1       Utilisation pour le bois       1         B (739)       Peinture intérieure pour matières plastiques       IX                                                                                                    | 🔷 Scénarios d'exposition supplémentaires 🛛 🚽 🗆    |                                              |  |           |     |
|----------------------------------------------------------------------------------------------------|---------------------------------------------------|----------------------------------------------|--|-----------|-----|
| Numéro d'article         Désignation         Scén. exp.           X 1         Utilisation pour le bois         Image: Compare de la compare de la compare d | <u>Fichier</u> <u>Traiter</u> <u>Aide</u> (53.0.7 | )                                            |  |           | _   |
| 2 (739) Peinture intérieure pour matières plastiques IX                                                                                                    | Numéro d'article                                  | Désignation                                  |  | Scén. exp | p   |
|                                                                                                    | 8 (739)                                           | Peinture intérieure pour matières plastiques |  | ×         | - 1 |

Les scénarios d'exposition, qui ont été déjà attribués à une autre substance, pour laquelle les SE sont créés, sont insérés également. Tous les modèles supplémentaires des SE sont complétés automatiquement par les informations de la FDS.

| A Recette                                                                                                    |          | – 🗆 🗙                                          |                                                                                    |            |
|----------------------------------------------------------------------------------------------------|----------|------------------------------------------------|------------------------------------------------------------------------------------|------------|
| <u>Fichier</u> <u>Traiter</u> <u>Aide</u> ( <u>5</u> 3.0.7)                                                    |          |                                                |                                                                                    |            |
| 👔 Grille principale 🕈 🕍 Recette 👔 🎎 Données physiques 🍸 🎏 Classifications spécifiques aux pays 👔 🚸 Transport 🕽 |          | Scénarios d'exposition                         | n supplémentaires                                                                  | - 🗆 🗙      |
| Recette 10.022 Utilisation pour matières plastiques                                                            |          | <u>Fichier</u> <u>Traiter</u> <u>A</u> ide     | ( <u>5</u> 3.0.7)                                                                  |            |
| Classification pour EU 12. ATP: 😮 🐼 🔿 H300-H317                                                                |          | Numéro d'article                               | Désignation<br>Utilisation pour le bois                                            | Scén. exp. |
| Numéro de substance Désignation                                                                                | Symboles | B (739)                                        | Peinture intérieure pour matières plastiques                                       | ×          |
| (739) Peinture intérieure pour matières plastiques                                                             | 801      | 50,00                                          |                                                                                    |            |
|                                                                                                    | ·        |                                                |                                                                                    |            |
| Le point Désactiver le scénario d'exposition propre à la                                                       |          | 🔶 Scénario                                     | s d'exposition supplémentaires                                                     | - 🗆 🗙      |
| substance peut être activé si seulement des modèles                                                            |          | <u>Fichier</u> <u>Trai</u><br>Désactiver le so | ter <u>A</u> ide ( <u>5</u> 3.0.7)<br>cénario d'exposition propre à la substance 🕅 |            |
| doivent être utilisés.                                                                                         |          |                                                | [Esc] 🕪 Arrêt [inser] 🛃 Nouvelle                                                   | création   |
|                                                                                                    |          |                                                |                                                                                    |            |

## Étape 8:

### Liaison de phrases:

Les données dans la FDS doivent correspondre aux données dans le SE. Cela peut être réalisé automatiquement à l'aide de conditions. Saisissez les données pour chaque modèle et les données correspondantes dans la FDS.

CHEMIN: Ctrl 4 Maintenance – Fiches de données de sécurité – Phrases - Commentaires.

| <u></u>                                                                                                    | Gestion des phrases (Français) — 🗆 🗙                  |                                          |                                                                                                    |  |  |  |
|----------------------------------------------------------------------------------------------------|-------------------------------------------------------|------------------------------------------|----------------------------------------------------------------------------------------------------|--|--|--|
| <u>F</u> ichi                                                                                                    | ichier <u>T</u> raiter <u>A</u> ide ( <u>5</u> 5.0.9) |                                          |                                                                                                    |  |  |  |
| Parag                                                                                                    | raphe X 10.20                                         | Catégorie du produit                     |                                                                                                    |  |  |  |
| Numé                                                                                                    | ro de phrase 1                                        | ,                                        | Eichier Traiter Aide (53.0.7)                                                                                                    |  |  |  |
| - 1                                                                                                    | Toutes les phrases d                                  | u paragraphe 1.30.70.32 Catégorie du p   | Édition de cette phrase automatiouement dans chaque fiche de données de sécurité                                                                    |  |  |  |
| Ì                                                                                                    |                                                       |                                          | Édition de cette phrase automatiquement dans chaque nouvelle fiche de données de sécurité 🦷                                                         |  |  |  |
|                                                                                                    |                                                       |                                          | Cette phrase est toujours utilisée quand aucune autre phrase n'a été sélectionnée 🔽                                                                 |  |  |  |
|                                                                                                    |                                                       |                                          | Substances non dangereuses Substances dangereuses Aucun danger pour la santé Aucun danger d'incendie ou d'explosion Pas d'effet corrosif ou initant |  |  |  |
|                                                                                                    |                                                       |                                          | Classification SGH Indicateur d'articles Pays autorisés Ligne t                                                                                     |  |  |  |
|                                                                                                    |                                                       |                                          | Classification DSD/DPD Groupes d'articles Domaines GHS permis Priorité dans 1, Liaison directe avec les phrases de la FDS:                          |  |  |  |
|                                                                                                    |                                                       |                                          | Transport Composants Seulement pour mat. l'éres/préparations Priorité                                                                               |  |  |  |
| I                                                                                                    |                                                       |                                          | NFPA (USA) Groupes de matières premières Copier en cas de traduction manquante si indic                                                             |  |  |  |
| 2                                                                                                    | Autre phrase 1.30.70.                                 | 32                                       | WHMIS (Canada) Pour public/ pour industrie Phrases attribuess                                                                                       |  |  |  |
| <sup>a</sup> F                                                                                                    | hrase standard                                        |                                          | Classes de polution des eaux rumeros o articles Prinases a supprimer apres antiegration Sym Eichier Traiter Aide (53.0.7)                           |  |  |  |
|                                                                                                    |                                                       | de monte                                 | Valeurs physico-chimiques                                                                                                    |  |  |  |
|                                                                                                    | Conditions et options i                               | <u>de some</u>                           | Eléments chimiques Paran Paran                                                                                                    |  |  |  |
|                                                                                                    | Sortie si certaines ph<br>1 20 70 22 Catégorie        | du produit                               | Organes cibles                                                                                                    |  |  |  |
|                                                                                                    | 1.50.70.52 Categorie                                  |                                          |                                                                                                    |  |  |  |
|                                                                                                    | Scénario d'exposition                                 | attribué: X 1 Utilisation pour le bois   |                                                                                                    |  |  |  |
|                                                                                                    |                                                       |                                          | [Esc] 🔀 Arrêt <sup>2</sup> Sortie si certaines phrases sont présentes                                                                               |  |  |  |
|                                                                                                    |                                                       |                                          | 1.30.70.32 Catégorie du produit                                                                                                    |  |  |  |
|                                                                                                    |                                                       |                                          |                                                                                                    |  |  |  |
|                                                                                                    |                                                       |                                          | 2. Attribution de scénarios d'exposition:                                                                                                    |  |  |  |
|                                                                                                    |                                                       |                                          |                                                                                                    |  |  |  |
|                                                                                                    |                                                       |                                          |                                                                                                    |  |  |  |
|                                                                                                    |                                                       |                                          | ◆ – □ ×                                                                                                    |  |  |  |
|                                                                                                    | /aleurs par défaut pou                                | r variables                              | <u>Fichier</u> <u>I</u> raiter <u>A</u> ide ( <u>5</u> 3.0.7)                                                                                       |  |  |  |
|                                                                                                    |                                                       | ,                                        | <sup>1</sup> Scénario d'exposition attribué X 1 Utilisation pour le bois                                                                            |  |  |  |
|                                                                                                    | [Alt F3] 😼 Changeme                                   | ent de langue 🛛 [Ctrl F3] 🍓 Traduction : | automatique de toutes les langues manquantes 👔                                                                                                    |  |  |  |
| [4, Esc] 🕀 Arrêt   [Inser] Conditions   [Ctrl F8] Recherche attribution d'autres phrases   [Ctrl F10] 🔍 Rechercher attributions   [F1] Présence de la phrase X 10.20 |                                                       |                                          | e attribution d'autres phrases   [Ctrl F10] 🔍 Rechercher attributions   [F1] Présence de la phrase X 10.20                                          |  |  |  |
| [Ctrl F                                                                                                    | 7] 🟦 Suppression d                                    | e cette traduction [ [↓] ≫ Enregistreme  | ent suivant [1] < Enregistrement précédent [Esc] 🕑 Arrêt                                                                                            |  |  |  |
|                                                                                                    |                                                       |                                          |                                                                                                    |  |  |  |

# D'autres informations sont disponibles dans l'aide en ligne et dans le manuel

@ <u>www.dr-software.com</u> - Downloads